1)

|                        |                        | Character in                  |
|------------------------|------------------------|-------------------------------|
| O tra same argandemast | Ter inspers conspersit | He one accession of a company |
|                        |                        | •                             |
|                        | <b>1</b>               | 🛛 🔶 🕢                         |
| 1≣2.                   |                        | -                             |
|                        |                        | <b>(1)</b>                    |

2)

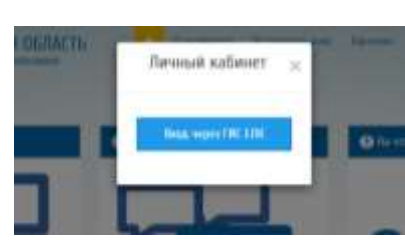

3)

| госуслуги             | Viget and summarial for the summarial for the summaria for the summarial for the summarial for the sum |
|-----------------------|----------------------------------------------------------------------------------------------------|
| AF MAT MELSING        |                                                                                                    |
| -                     |                                                                                                    |
| Records and           |                                                                                                    |
| Lands .               |                                                                                                    |
| they is many          |                                                                                                    |
| The guard of and that |                                                                                                    |

4)

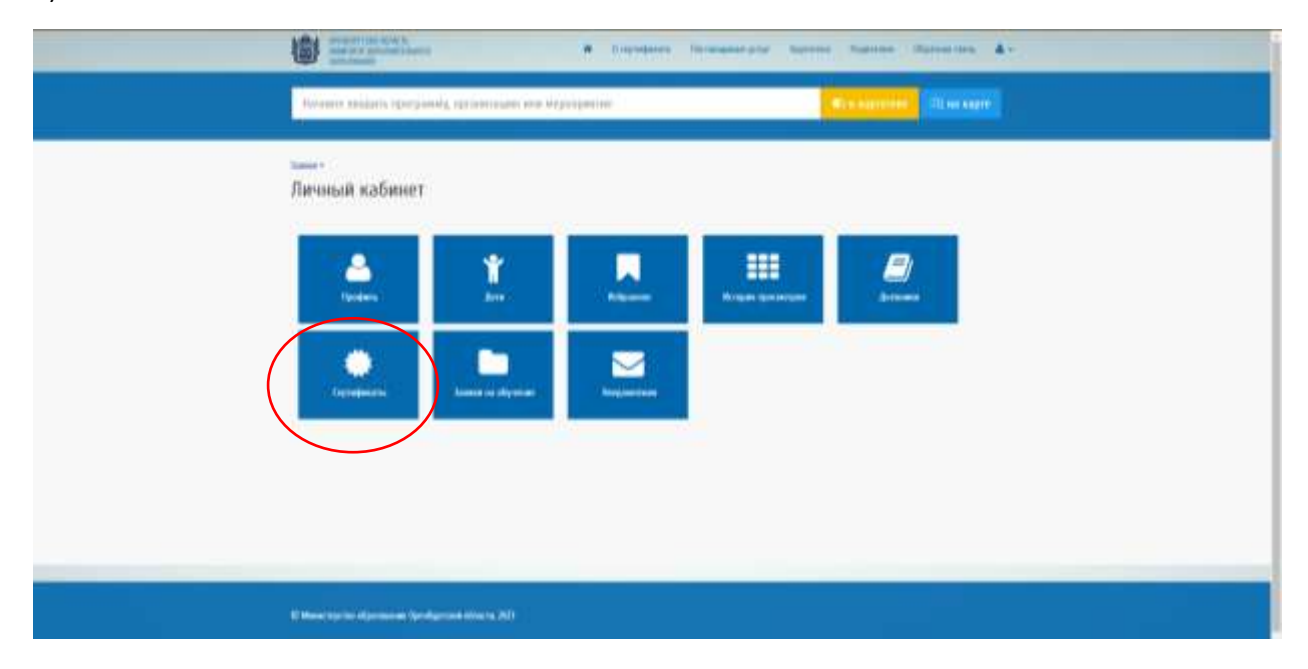

5)

| Reventer analysis (pergion                                                                                                    | of dimension consideration | TO MA AND MADE        |
|----------------------------------------------------------------------------------------------------|----------------------------|-----------------------|
| <ul> <li>Steppart</li> <li>Steppart</li> <li>Step</li> <li>Step</li> <li>Step</li> <li>Step</li> <li>Step</li> <li>Step</li> <li>Step</li> <li>Step</li> <li>Step</li> <li>Step</li> <li>Step</li> <li>Step</li> <li>Step</li> <li>Step</li> <li>Step</li> <li>Step</li> <li>Step</li> <li>Step</li> <li>Step</li> </ul> | Сертификаты                | Rayman, connegenation |

## 6)

|                                        | CHMDC: 041-171-517 07                                                                                  |
|----------------------------------------|----------------------------------------------------------------------------------------------------|
| <ul> <li>Ceptedenaltar</li> </ul>      | Документ, удостоверяющий личность ребенка                                                              |
| <ul> <li>Завани на обучение</li> </ul> | Документ*                                                                                              |
| > Уведомления                          | Свидетельство о рождения                                                                               |
| > Выедд                                | Серик*                                                                                                 |
|                                        |                                                                                                    |
|                                        | Номер*                                                                                                 |
|                                        | Entry-                                                                                                 |
|                                        | Дата выдачи*                                                                                           |
|                                        | 11 A0055                                                                                               |
|                                        | Кем выдан*                                                                                             |
|                                        | Оздел запися актов гражданского состояния администрации Переволоциого района OpesSypricion officiaria. |
|                                        | Контактная информация                                                                                  |
|                                        | Tempon*                                                                                                |
|                                        | distanting to the                                                                                      |
|                                        | Адрес электронной почты                                                                                |
|                                        | distanting and                                                                                         |
|                                        |                                                                                                    |
|                                        | Согласен на обработку персональных данных                                                              |
|                                        |                                                                                                    |
|                                        |                                                                                                    |
|                                        |                                                                                                    |

8)

|                                        | 1400 March 1000 March 1000 |                                 |                              |   |
|----------------------------------------|----------------------------|---------------------------------|------------------------------|---|
| » Вернутыся                            | Сертифика                  | ТЫ                              |                              |   |
| > Opodoma                              | Gallmond Oner Bra          | адимирович                      |                              |   |
| > Дети                                 | 1. 06.09.2023              | Завпление на пыдачу сертификата | Подано, пиндает рассмотрения | ÷ |
| » Избранное                            |                            |                                 |                              |   |
| <ul> <li>История просмотров</li> </ul> |                            |                                 |                              |   |
| > Дневники                             |                            |                                 |                              |   |
| » Серлификаты                          |                            |                                 |                              |   |
| <ul> <li>Зачики на обучение</li> </ul> |                            |                                 |                              |   |
|                                        |                            |                                 |                              |   |

## 9) После принятия заявления МОЦ сертификат появится в личном кабинете. Горячая линия МОЦ

| Начните вводить программ | у, организацию или мероприятие                                 |                   | Кон карттеки             | 06, на карте |
|--------------------------|----------------------------------------------------------------|-------------------|--------------------------|--------------|
| » Вернуться              | Сертификаты                                                    |                   |                          |              |
| > Профиль                | Олег Владимирович                                              | Connector an 5570 | 000005                   |              |
| Дети                     |                                                                | CENTRALITY TO THE | менить регистрационные д | ciana and    |
| Избранное                |                                                                |                   | Смонить муниципалите     | r            |
| История просмотров       |                                                                |                   | Аннуперовать сертефина   | if:          |
| Дневники                 | <ol> <li>06.09.2023 Завяление на выдачу сертификата</li> </ol> |                   | Принято, истолнено       | 8            |

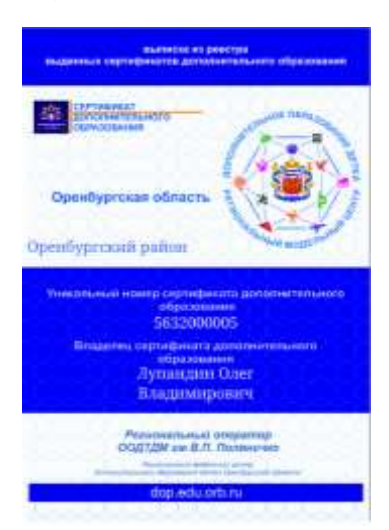

11) с помощью сертификата можно записаться на программы, помеченные знаком отличия в Навигаторе.

| Spriverser<br>Spriverser<br>Subpriverser<br>Subpriver<br>Subpriver<br>Subpriver |                                                       | Деполнительная образовательная<br>программа, с использованием<br>схиматичного сертификате                                                                                                    |
|----------------------------------------------------------------------------------------------------|-------------------------------------------------------|----------------------------------------------------------------------------------------------------|
| Parjamenani (q<br>dadingano, *                                                                                                    |                                                       |                                                                                                    |
|                                                                                                    | (223)                                                 |                                                                                                    |
| Subject. 1                                                                                                    | Animate share a discrimination of a spin matrix state | Hampsensource a parameter transmit                                                                                                    |
| Depart proces                                                                                                    |                                                       |                                                                                                    |
| Antar • ]                                                                                                    | Operation of the particular spectrum of the second    | Representation of the second particular and the second second sec |
|                                                                                                    | Solyes                                                | Annuer maar de annue de annue  |

## Внимание!!! Трудности, с которыми чаще всего сталкиваются.

Для добавления ребенка нужно нажать «+» и внести все данные о ребенке.

| > Вермутыся                            | Granuas + Ganza systematics +                                                                                                    |                        |                             |          |
|----------------------------------------|----------------------------------------------------------------------------------------------------|------------------------|-----------------------------|----------|
| > Opodeme                              | Список учащихся                                                                                                    |                        |                             |          |
| > Bein                                 | Concession of the local division of the local division of the loca | Received and a second  |                             |          |
| э Избранное                            | Therease A sufficiency                                                                                                    | предоставление доступа |                             |          |
| <ul> <li>Историн просмотров</li> </ul> | Найдены                                                                                                    |                        |                             |          |
| э Дастания                             | Фамилия, ини, отчество                                                                                                    | Дата рондения          | Образовательная организация | Действия |
| > Сертификаты                          | Constant Marcal                                                                                                    | 10.082010              | MORY TRANSPORT N°T*         | •        |
| э. Запаки на обучение                  |                                                                                                    |                        |                             |          |
| э Уредонление                          | Побавлены                                                                                                    |                        |                             |          |
| > Swmn                                 | I have batters and all sales                                                                                                    | mancie ministre        |                             |          |

10)

| Учащиеся                                                                                                    |            |  |
|----------------------------------------------------------------------------------------------------|------------|--|
| Queseren*                                                                                                    |            |  |
| Prof.                                                                                                    |            |  |
| Отчество                                                                                                    |            |  |
| Дата posegasses*                                                                                                    |            |  |
| Ros*                                                                                                    |            |  |
| Воберата<br>Муниципалнитет ребенка по несту жительстви"                                                                                 | *          |  |
| Bulepert.                                                                                                    | Tarbejore. |  |
|                                                                                                    |            |  |
| ишмер технорни<br>«Г()                                                                                                    |            |  |
| CHINAC                                                                                                    |            |  |
| Реконалты документа, удостоверлющего личность                                                                                           |            |  |
| <ul> <li>Есть ли потребность в программых, адаптированные для делой с ОБЕР*</li> <li>Искологическая группа (для детей с ОБЕ)</li> </ul> |            |  |
| Bufepere_                                                                                                    |            |  |

Если появляется ошибка, что «ребенок уже зарегестрироване в системе», значит

1)либо у вас 2 учетные записи (обычно из-за смены снилса)

2)либо числится за другим родителем

Нужно оставить заявку по телефону Горячей линии МОЦ, сообщив:

- 1) ФИО/снилс родителя к кому прикрепить
- 2) ФИО/дата рождения ребенка

Главная » Учашиеся »

Учащиеся

Неудачное сохранение записи: Данный ребенок уже зарегистрирован в Системе и числится за родителем: 1 Александрович